## 新旧対照表

「肥後銀行 通帳アプリ」利用規定

| 改定後                                    | 改定前                                   |
|----------------------------------------|---------------------------------------|
| 5. 本サービスの機能                            | 5. 本サービスの機能                           |
|                                        |                                       |
| (1) 本サービスでは、本アプリを利用して以下の各機能を提供します。     | (1)本サービスでは、本アプリを利用して以下の各機能を提供します。     |
| ①残高照会                                  | ①残高照会                                 |
| 本サービスご利用口座の残高照会ができます。定期預金はお預り番         | 本サービスご利用口座の残高照会ができます。定期預金はお預り番        |
| 号毎の明細が照会できます。また、ご利用口座が個人向けローンの返        | 号毎の明細が照会できます。                         |
| 済用口座の場合、当該ローンの残高照会ができます。               | ②無通帳化申込                               |
| ②無通帳化申込                                | 本サービスに登録した口座のうち、3-(3)に該当する口座を無通帳      |
| 本サービスに登録した口座のうち、3-(3)に該当する口座を無通帳       | 口座へ切り替えることができます。                      |
| 口座へ切り替えることができます。                       | ③入出金明細照会                              |
| ③入出金明細照会                               | 円貨普通預金、貯蓄預金、カードローンの入出金明細の照会ができ        |
| 円貨普通預金、貯蓄預金、カードローンの入出金明細の照会ができ         | ます。本サービスのユーザー登録時点から最長3か月前の応当月の1       |
| ます。本サービスのユーザー登録時点から最長3か月前の応当月の1        | 日にさかのぼって照会することができます。それ以前の明細は照会で       |
| 日にさかのぼって照会することができます。それ以前の明細は照会で        | きません。また、1日の最大明細照会件数は 100 件です。同日中に 100 |
| きません。また、1 日の最大明細照会件数は 100 件です。同日中に 100 | 件を超える明細がある場合、データを正しく取得できません。円貨普       |
| 件を超える明細がある場合、データを正しく取得できません。円貨普        | 通預金、貯蓄預金、の入出金明細の照会ができます。              |
| 通預金、貯蓄預金、の入出金明細の照会ができます。               | <ul><li>④メモ登録</li></ul>               |
| ④ローン返済予定照会                             | 普通預金の入出金明細にメモの登録ができます。メモは1入出金明        |
| 個人向けローンの返済予定明細の照会ができます。本サービスのロ         | 細につき 30 文字まで入力できます。メモに登録した情報は本アプリで    |
| 座登録月から各ローンの金利適用期間の返済予定明細が表示されま         | のみ利用できます。また、メモに登録した情報は「肥銀インターネッ       |

| 改定後                                | 改定前                              |
|------------------------------------|----------------------------------|
| す。ご返済済みの明細は照会できません。また、延滞の場合は返済月    | トモバイルバンキングサービス」等へは反映されません。       |
| の翌月になると延滞した明細は表示されません。ローンの解約、完済、   | ⑤口座の追加                           |
| 不規則返済、予定明細がないもの等については照会できません。      | 初回登録後、本サービスご利用口座を追加する場合は利用者の利用   |
| ⑤メモ登録                              | する口座の中から、追加する対象口座を選択し、前記4の(1)に定め |
| 普通預金の入出金明細にメモの登録ができます。メモは1入出金明     | る本人確認を受ける必要があります。                |
| 細につき 30 文字まで入力できます。メモに登録した情報は本アプリで |                                  |
| のみ利用できます。また、メモに登録した情報は「肥銀インターネッ    |                                  |
| トモバイルバンキングサービス」等へは反映されません。         |                                  |
| ⑥口座の追加                             |                                  |
| 初回登録後、本サービスご利用口座を追加する場合は利用者の利用     |                                  |
| する口座の中から、追加する対象口座を選択し、前記4の(1)に定め   |                                  |
| る本人確認を受ける必要があります。                  |                                  |
|                                    |                                  |